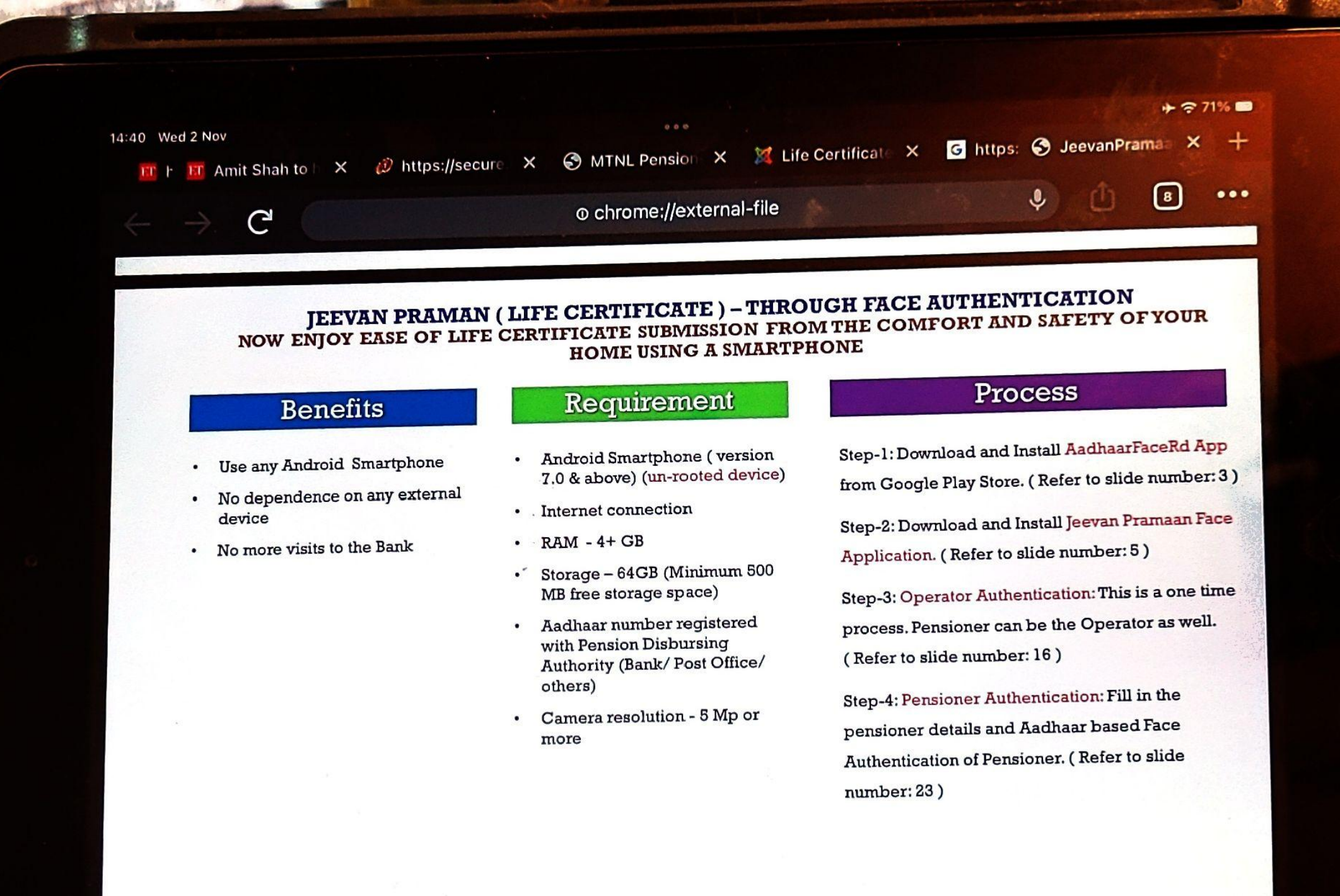

## Step-1: Download and Install AadhaarFaceRd App from Google Play Store